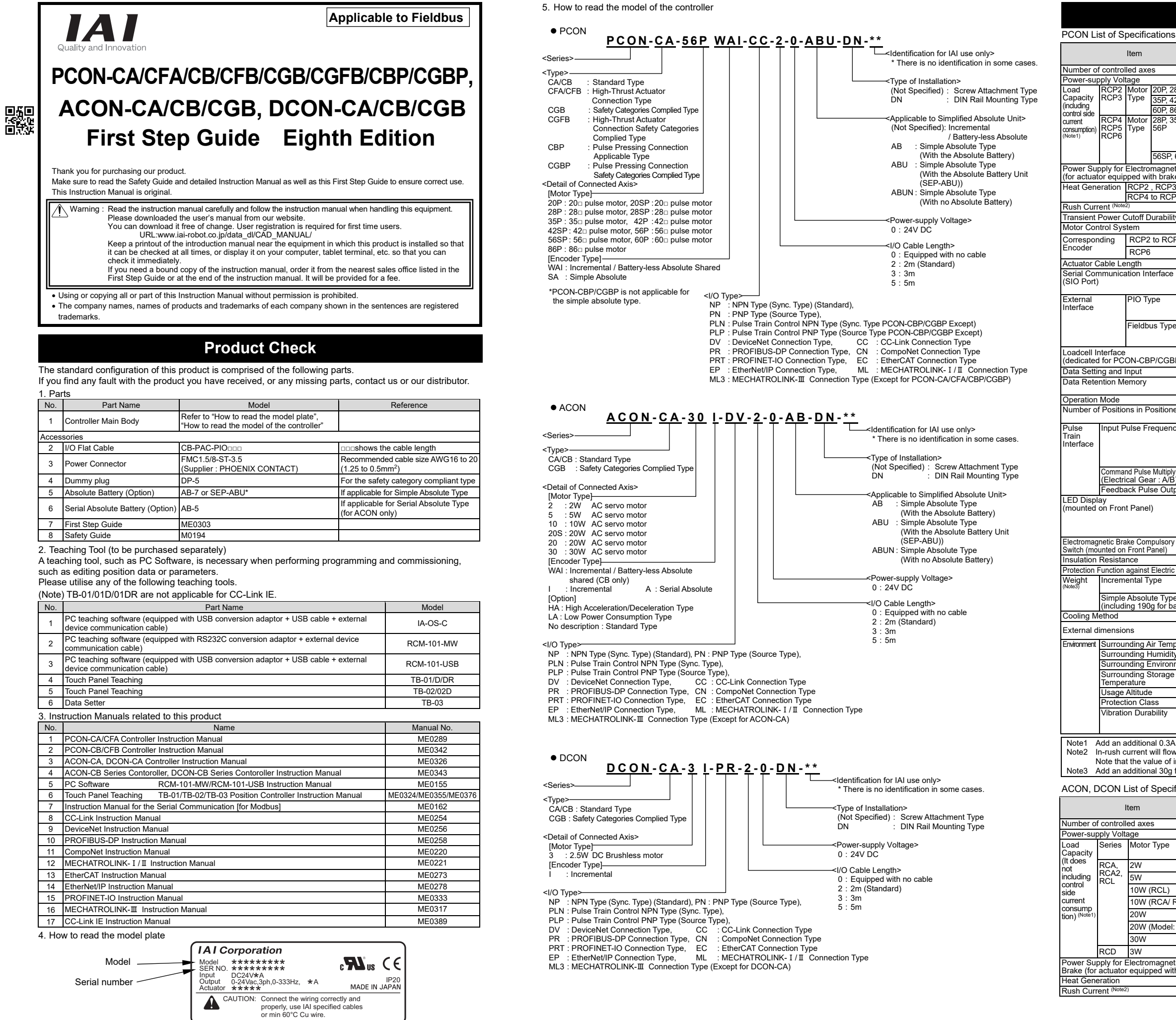

# **Basic Specifications**

|            | Description                                                                   |                                             |                                                                                                    |  |  |
|------------|-------------------------------------------------------------------------------|---------------------------------------------|----------------------------------------------------------------------------------------------------|--|--|
|            | PCON-CA/CB/CGB/CBP/CGBP PCON-CFA/CFB/CGFB                                     |                                             |                                                                                                    |  |  |
|            | 1-axis                                                                        |                                             |                                                                                                    |  |  |
|            | 24V DC ±10%                                                                   |                                             |                                                                                                    |  |  |
| 8P, 28SP   | MAX. 1A                                                                       |                                             |                                                                                                    |  |  |
| 2P, 56P    | MAX. 2.2A                                                                     |                                             |                                                                                                    |  |  |
| 6P         |                                                                               |                                             | MAX. 6A                                                                                                    |  |  |
| 5P, 42P,   | High-thrust function                                                          | MAX.2.2A                                    |                                                                                                    |  |  |
|            | High-thrust function                                                          | Rated 3.5A /                                |                                                                                                    |  |  |
|            | is enabled                                                                    | MAX. 4.2A                                   |                                                                                                    |  |  |
| 60P, 86P   |                                                                               |                                             | MAX. 6A                                                                                                    |  |  |
| tic Brake  | 24V DC +10% 0.15                                                              | A (MAX )                                    |                                                                                                    |  |  |
| e)         | 2.7 20 ±10/0 0.10                                                             |                                             | 00.404                                                                                                    |  |  |
| 5          | 5VV                                                                           |                                             | 26.4W                                                                                                    |  |  |
| U          | 8.3A                                                                          |                                             | 10A                                                                                                    |  |  |
| v          | MAX, 500us                                                                    |                                             |                                                                                                    |  |  |
| 9          | Weak field-magnet ve                                                          | ector control                               |                                                                                                    |  |  |
| >5         | Incremental Encoder                                                           | Battery-less Abso                           | lute Encoder Resolution 800pulse/rev                                                                                                    |  |  |
| -          | Battery-less Absolute                                                         | Encoder Resolution                          | tion 8192pulse/rev                                                                                                    |  |  |
|            | MAX 20m                                                                       |                                             |                                                                                                    |  |  |
|            | RS485 : 1 CH (base                                                            | d on Modbus Proto                           | col RTU/ASCII)                                                                                                    |  |  |
|            | Speed : 9.6 to 230.4                                                          | Kbps                                        |                                                                                                    |  |  |
|            | Control available with                                                        | n serial communica                          | tion in the modes other than the pulse train                                                                                                    |  |  |
|            | Signal I/O dedicated                                                          | TOF 24V DC (select                          | ed from NPN/PNP) Input 16 points max.,                                                                                                    |  |  |
|            | Cable length MAX.                                                             | 10m                                         |                                                                                                    |  |  |
| e          | DeviceNet, CC-Link,                                                           | PROFIBUS-DP, Co                             | mpoNet, MECHATROLINK- I / II ,                                                                                                    |  |  |
|            | EtherCAI, EtherNet/I                                                          | P, PROFINE I-IO, I<br>A/CFA/CBP/CGBP        | ИЕСНАТ ROLINK-Ш                                                                                                    |  |  |
|            | RS485 Communicati                                                             | on                                          |                                                                                                    |  |  |
| P)         |                                                                               |                                             |                                                                                                    |  |  |
|            | PC Software, Touch                                                            | Panel Teaching, Te                          | aching Pendant, Data Setter                                                                                                    |  |  |
|            | Saves position data a                                                         | and parameters to                           | non-volatile memory                                                                                                    |  |  |
|            | (Inere is no limitation                                                       | 1 to the number of 1                        | de (selected by parameter setting)                                                                                                    |  |  |
| er Mode    | Standard 64 points MAX 512 points (PIO Type)                                  |                                             |                                                                                                    |  |  |
|            | (Note) Number of positions differs depending on the selection in PIO pattern. |                                             |                                                                                                    |  |  |
| су         | Differential System (I                                                        | ine Driver System                           | ) : MAX. 200kpps                                                                                                    |  |  |
|            | Cable length MAX.                                                             | 10m                                         |                                                                                                    |  |  |
|            | * If the host applies t                                                       | he open collector o                         | utput, prepare AK-04 (option) separatelv to                                                                                                    |  |  |
|            | convert to the differential type.                                             |                                             |                                                                                                    |  |  |
| ing Factor | 1/50 < A/B < 50/1<br>Setting Range of A or                                    | nd R (set to naram)                         | eter) : 1 to 4096                                                                                                    |  |  |
| /<br>out   | None                                                                          |                                             | 567.104050                                                                                                    |  |  |
|            | SV (GN)/ALM (RD) :                                                            | Servo ON/Alarm o                            | generated                                                                                                    |  |  |
|            | STS0 to 3                                                                     | Status display                              | in a sum of the shake for sting sums the first state of the state of the state of t |  |  |
|            | KDY (GN)/ALM (RD) :                                                           | simple absolute to                          | in normal / absolute function error (for the process)                                                                                                    |  |  |
|            | 1, 0 (GN) (RD) :                                                              | Absolute function                           | status display (for the simple absolute type)                                                                                                    |  |  |
| Release    | Switching NOM (star                                                           | idard)/BK RLS (cor                          | npulsory release)                                                                                                    |  |  |
|            | 500V/DC 10MO or                                                               | more                                        |                                                                                                    |  |  |
| Shock      | Class   basic insulation                                                      | noie                                        |                                                                                                    |  |  |
| SHOON      | Screw fixed type : 25                                                         | Og or less                                  | Screw fixed type : 270a or less                                                                                                    |  |  |
|            | DIN rail fixed type : 2                                                       | 85g or less                                 | DIN rail fixed type : 305g or less                                                                                                    |  |  |
| e          | Screw fixed type : 45                                                         | Og or less                                  |                                                                                                    |  |  |
| allery)    | Natural air-cooling                                                           | 009 01 1855                                 | Forced air-cooling                                                                                                    |  |  |
|            | Screw fixed type : 35                                                         | W×178.5H×69.6D                              | Screw fixed type : 35W×190H×69 6D                                                                                                    |  |  |
|            | DIN rail fixed type : 3                                                       | <u>5W×185H×78.1</u> D                       | DIN rail fixed type : 35W×196.5H×78.1D                                                                                                    |  |  |
| perature   | 0 to 40°C                                                                     |                                             |                                                                                                    |  |  |
| y          | 5%RH to 85%RH or                                                              | less (There should                          | be no condensation or freeze)                                                                                                    |  |  |
| ment       | [Refer to Installation                                                        | Environment]                                |                                                                                                    |  |  |
|            |                                                                               | ig ballery)                                 |                                                                                                    |  |  |
|            | 1000m or less                                                                 |                                             |                                                                                                    |  |  |
|            | IP20                                                                          |                                             |                                                                                                    |  |  |
|            | Frequency 10 to 57H                                                           | z / Swing width : 0                         | 075mm                                                                                                    |  |  |
|            | XYZ directions Swe                                                            | n∠ / Acceleration 9<br>sep time : 10 minute | .om/s⁻<br>es Number of sweep : 10 times                                                                                                    |  |  |
| inruch fe  | Fieldhue Types                                                                |                                             |                                                                                                    |  |  |
| for appre  | r relabus Types.<br>Dximately 5ms after th                                    | e power is turned o                         | on (at 40°C).                                                                                                    |  |  |
| n-rush cu  | rrent differs dependin                                                        | g on the impedance                          | e of the power supply line.                                                                                                    |  |  |
| for CA/CE  | 3/CGB Fieldbus Type.                                                          | Add an additional                           | 10g for CFA/CFB/CGFB Fieldbus Type.                                                                                                    |  |  |
|            |                                                                               |                                             |                                                                                                    |  |  |

| fic | cati | ons |  |
|-----|------|-----|--|
|     |      |     |  |

|                  | Description |                           |             |                |      |  |  |
|------------------|-------------|---------------------------|-------------|----------------|------|--|--|
|                  | AC          | ON-CA/CB/CO               | ЭB          | DCON-CA/CB/CGB |      |  |  |
|                  | 1-axis      |                           |             |                |      |  |  |
|                  | 24V DC ±10  | %                         |             |                |      |  |  |
|                  | Rated       | Max. Power<br>Consumption | MAX.(Note5) | Rated          | MAX. |  |  |
|                  | 0.8A        |                           | 4.6A        | /              | /    |  |  |
|                  | 1.0A        |                           | 6.4A        |                |      |  |  |
|                  | 1.3A        |                           | 6.4A        |                |      |  |  |
| RCA2)            | 1.3A        | 2.5A                      | 4.4A        |                |      |  |  |
|                  | 1.3A        | 2.5A                      | 4.4A        |                |      |  |  |
| : 20S)           | 1.7A        | 3.4A                      | 5.1A        |                |      |  |  |
|                  | 1.3A        | 2.2A                      | 4.0A        | $\vee$         |      |  |  |
|                  |             |                           |             | 0.7A           | 1.5A |  |  |
| tic<br>th brake) | 24V DC ±10  | % 0.15A (MA               | X.)         |                |      |  |  |
|                  | 8.4W        |                           |             | 4W             |      |  |  |
|                  | 10A         |                           |             |                |      |  |  |

|                                      |                               | tom                                            | Description                                                                                                    |                                                                                                    |  |  |
|--------------------------------------|-------------------------------|------------------------------------------------|----------------------------------------------------------------------------------------------------|----------------------------------------------------------------------------------------------------|--|--|
|                                      |                               | liem                                           | ACON-CA/CB/CGB DCON-CA/CB/CGB                                                                                                    |                                                                                                    |  |  |
| Transient                            | Power C                       | utoff Durability                               | MAX. 500µs                                                                                                    |                                                                                                    |  |  |
| Motor Control System                 |                               |                                                | Sinusoidal Waveform (AC) Drive                                                                                                    | Rectangular Waveform (DC) Drive                                                                                    |  |  |
| Correspor                            | nding En                      | coder                                          | ncremental Encoder Incremental Encoder<br>Serial Absolute Encoder<br>Battery-less Absolute Encoder                                                                            |                                                                                                    |  |  |
| Correspon                            | RCA                           | Incremental Type                               | 300pulse/rev                                                                                                    |                                                                                                    |  |  |
| ding<br>Encodor                      |                               | Serial Absolute Type                           | 16384pulse/rev                                                                                                    |                                                                                                    |  |  |
| Resolution                           | RCA2                          | RCA2 *** N                                     | 1048pulse/rev                                                                                                    |                                                                                                    |  |  |
|                                      |                               | <br>Other than<br>RCA2_*** N                   | 800pulse/rev                                                                                                    |                                                                                                    |  |  |
|                                      | RCA<br>/RCA2                  | Battery-less<br>Absolute Type                  | 16384pulse/rev                                                                                                    |                                                                                                    |  |  |
|                                      | RCL                           | RA1, RA4, SA1, SA4                             | 715pulse/rev                                                                                                    |                                                                                                    |  |  |
|                                      |                               | RA2, RA5, SA2, SA5                             | 855pulse/rev                                                                                                    |                                                                                                    |  |  |
|                                      |                               | RA3, RA6, SA3, SA6                             | 1145pulse/rev                                                                                                    |                                                                                                    |  |  |
|                                      | RCD                           |                                                |                                                                                                    | 400pulse/rev                                                                                                    |  |  |
| Actuator (                           | able Lei                      | ngth                                           | MAX 20m                                                                                                    | MAX 10m                                                                                                    |  |  |
| Sorial Cor                           | mmunica                       | tion Interface                                 | PS485 : 1 CH (based on Modbus Proto                                                                                                    |                                                                                                    |  |  |
| (SIO Port)                           | )                             |                                                | Speed : 9.6 to 230.4Kbps<br>Control available with serial communica                                                                                                    | tion in the modes other than the pulse train                                                                       |  |  |
| External I                           | nterface                      | PIO Type                                       | Signal I/O dedicated for 24V DC (select<br>output 16 points max. Cable length M/                                                                                              | ed from NPN/PNP) Input 16 points max.,<br>AX. 10m                                                                  |  |  |
|                                      |                               | Гіеїа метwork Туре                             | DeviceNet, CC-Link, PROFIBUS-DP, CompoNet, MECHATROLINK- I / II,<br>EtherCAT, EtherNet/IP, PROFINET-IO, MECHATROLINK-III*, CC-Link IE*<br>(* Some types cannot connect it.)   |                                                                                                    |  |  |
| Data Setti                           | ing and l                     | nput                                           | PC Software, Touch Panel Teaching, Teaching Pendant, Data Setter                                                                                                    |                                                                                                    |  |  |
| Data Rete                            | ention Me                     | emory                                          | Saves position data and parameters to non-volatile memory (There is no limitation to the number of times data may be written.)                                                |                                                                                                    |  |  |
| Operation                            | Mode                          |                                                | Positioner Mode/Pulse Train Control Mode (selected by parameter setting)                                                                                                    |                                                                                                    |  |  |
| Number o                             | f Positioi                    | ns in Positioner Mode                          | Standard 64 points, MAX. 512 points (PIO Type)<br>(Note) Number of positions differs depending on the selection in PIO pattern.                                               |                                                                                                    |  |  |
| Pulse<br>Train                       | Input Pulse Frequency         |                                                | Differential System (Line Driver System) : MAX. 200kpps<br>Cable length MAX. 10m                                                                                              |                                                                                                    |  |  |
| (Note4)                              |                               |                                                | Open Conecutor System - Not applicable.<br>If the host applies the open collector output, prepare AK-04 (option) separately to<br>convert to the differential type.           |                                                                                                    |  |  |
|                                      | Comma<br>Factor (             | nd Pulse Multiplying<br>Electrical Gear : A/B) | 1/50 < A/B < 50/1<br>Setting Range of A and B (set to parameter) : 1 to 4096                                                                                                  |                                                                                                    |  |  |
|                                      | Feedba                        | ck Pulse Output                                |                                                                                                    |                                                                                                    |  |  |
| LED Display (mounted on Front Panel) |                               |                                                | SV (GN)/ALM (RD) : Servo ON/Alarm<br>STS0 to 3 : Status display<br>RDY (GN)/ALM (RD) : Absolute function<br>simple absolute ty<br>1. 0 (GN) (RD) : Absolute function          | generated<br>in normal / absolute function error (for the<br>'pe)<br>s tatus display (for the simple absolute type |  |  |
| Electromag                           | gnetic Bra<br>witch (mo       | ake Compulsory                                 | Switching NOM (standard)/BK RLS (cor                                                                                                    | npulsory release)                                                                                                  |  |  |
| Insulation                           | Resistar                      | nce                                            | 500V DC 10MΩ or more                                                                                                    |                                                                                                    |  |  |
| Protection                           | Function                      | against Electric Shock                         | Class I basic insulation                                                                                                    |                                                                                                    |  |  |
| Weight                               | Increme                       | ental Type                                     | Screw fixed type : 230g or less DIN ra                                                                                                    | il fixed type : 265g or less                                                                                       |  |  |
| (Note3)<br>(Other<br>than Field      | Note3)<br>(Other<br>han Field |                                                | Battery (AB-7) : 190g or less<br>Absolute Battery Case (SEP-ABU) :<br>140g or less                                                                                            |                                                                                                    |  |  |
| Network<br>Type)                     | Serial A                      | bsolute Type                                   | Battery (AB-5) : 20g                                                                                                    |                                                                                                    |  |  |
| Cooling Method                       |                               |                                                | Natural air-cooling                                                                                                    |                                                                                                    |  |  |
| External dimensions                  |                               | ns                                             | Screw fixed type : 35W×178.5H×69.6D<br>DIN rail fixed type : 35W×185H×78.1D                                                                                                   |                                                                                                    |  |  |
| Environment                          | Surrou                        | nding Air Temperature                          | 0 to 40°C                                                                                                    |                                                                                                    |  |  |
|                                      | Surrou                        | nding Humidity                                 | 5%RH to 85%RH or less (There should be no condensation or freeze)                                                                                                    |                                                                                                    |  |  |
|                                      | Surrou                        | nding Environment                              | [Refer to Installation Environment]                                                                                                    |                                                                                                    |  |  |
|                                      | Surrou                        | nding Storage<br>rature                        | -20 to 70°C (Excluding battery)                                                                                                    |                                                                                                    |  |  |
|                                      | Usage                         | Altitude                                       | 1000m or less                                                                                                    |                                                                                                    |  |  |
|                                      | Protect                       | Ion Class                                      | IP20                                                                                                    | 075                                                                                                    |  |  |
|                                      | vibratio                      | Durability                                     | Frequency 10 to 5/Hz / Swing width : 0.0/5mm<br>Frequency 57 to 150Hz / Acceleration 9.8m/s <sup>2</sup><br>XYZ directions Sweep time : 10 minutes Number of sweep : 10 times |                                                                                                    |  |  |
|                                      | •                             |                                                |                                                                                                    | ·                                                                                                    |  |  |

Note1 Control power capacity is 0.3A. Note2 In-rush current will flow for approximately 5ms after the power is turned on (at 40°C).

Note that the value of in-rush current differs depending on the impedance of the power supply line. Note3 Add the weight of the battery (case) for "Simple Absolute Type" and "Serial Absolute Type".

Note4 Serial absolute type is not applicable for the pulse train control mode.

Note5 The current reaches the maximum at the excitation phase detection of the motor conducted when the servo is turned on for the first time after the power is supplied. (TYP 1 to 2 second, MAX. 10 second)

# External Dimensions (ACON, DCON, PCON-CA/CB/CGB/CBP/CGBP)

\* There is only Incremental Type in DCON

#### • Screw fixed type

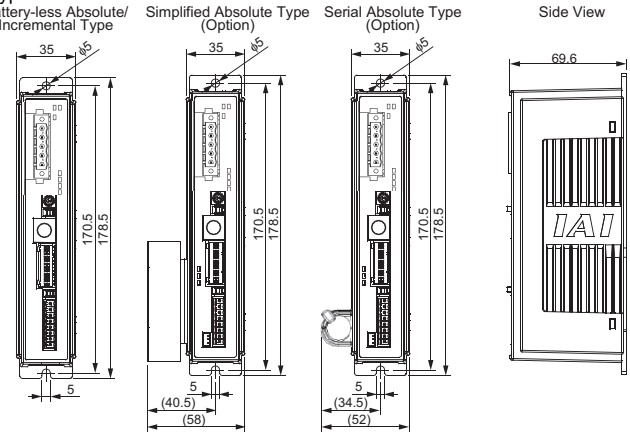

DIN rail fixed type

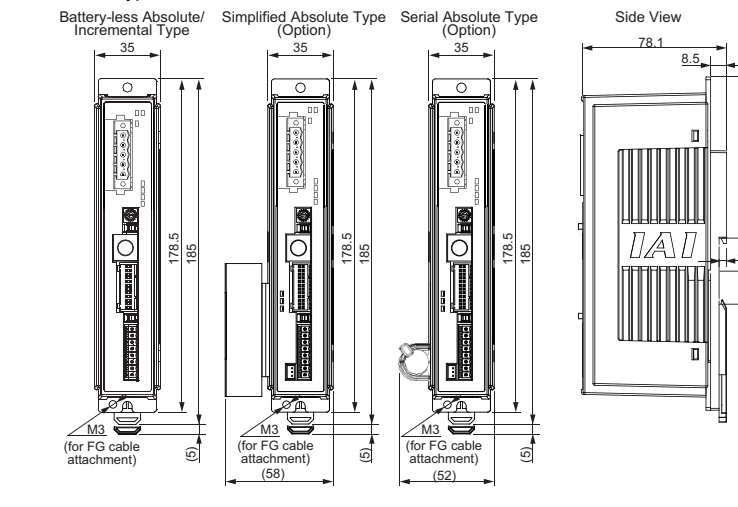

35.4

78.1

-----

1/A/1

HIHHHH

115 35.4

8.5

## External Dimensions (PCON-CFA/CFB/CGFB)

DIN rail fixed

Screw fixed type

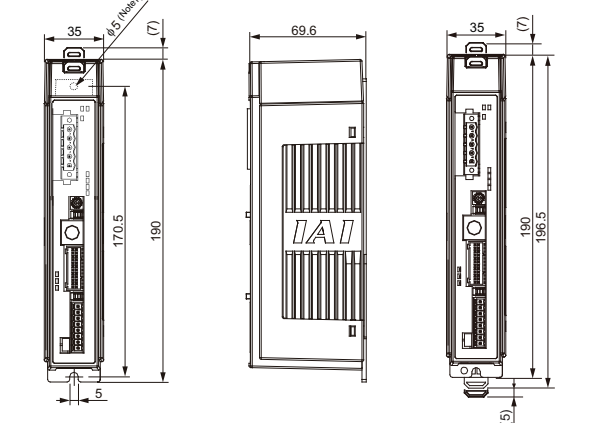

(Note1) Detach the fan unit before attaching screws to the main unit.

# Installation Environment

# This product is capable for use in the environment of pollution degree 2<sup>\*1</sup> or equivalent.

- \*1 Pollution Degree 2: Environment that may cause non-conductive pollution or transient conductive
  - pollution by frost (IEC60664-1)
- 1 Installation Environment
- Do not use this product in the following environment
- Location where the surrounding air temperature exceeds the range of 0 to  $40^\circ\text{C}$ · Location where condensation occurs due to abrupt temperature changes
- Location where relative humidity exceeds 5%RH to 85%RH
- Location exposed to corrosive gases or combustible gases
- Location exposed to significant amount of dust, salt or iron powder
   Location subject to direct vibration or impact
- Location exposed to direct sunlight
- · Location where the product may come in contact with water, oil or chemical droplets
- Environment that blocks the air vent [Refer to Installation and Noise Elimination]
- A place with its altitude more than 1000m
- When using the product in any of the locations specified below, provide a sufficient shield.
- Location subject to electrostatic noise
  Location where high electrical or magnetic field is present
- Location with the mains or power lines passing nearby
- 2. Storage and Preservation Environment
- Storage and preservation environment follows the installation environment. Especially in a long-term storage, consider to avoid condensation of surrounding air. Unless specially specified, moisture absorbency protection is not included in the package when the machine is

delivered. In the case that the machine is to be preserved in an environment where dew condensation is anticipated, take the condensation preventive measures from outside of the entire package, or directly after opening the package.

# Installation and Noise Elimination

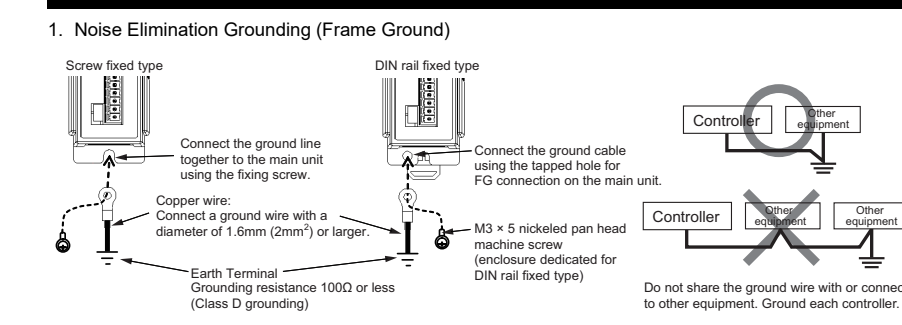

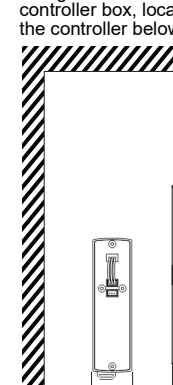

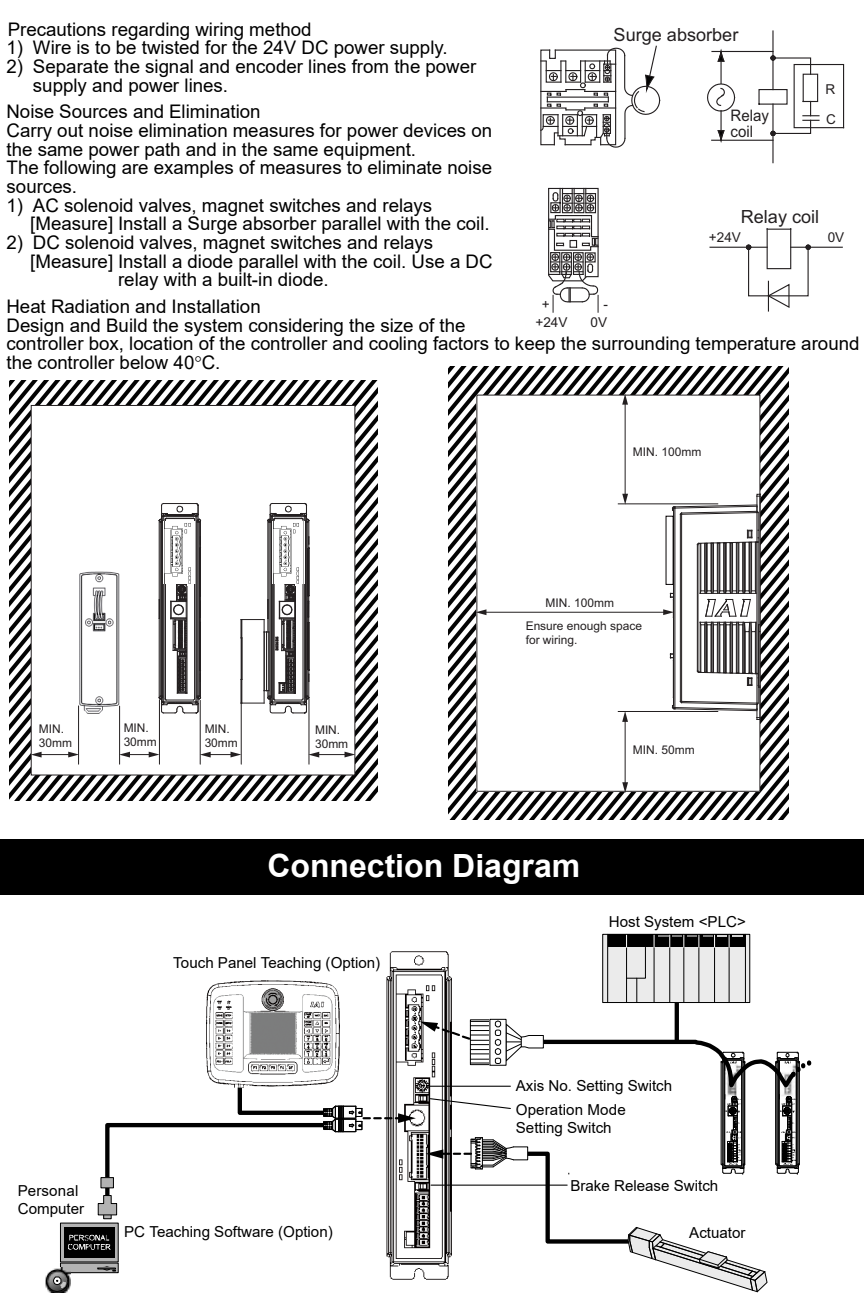

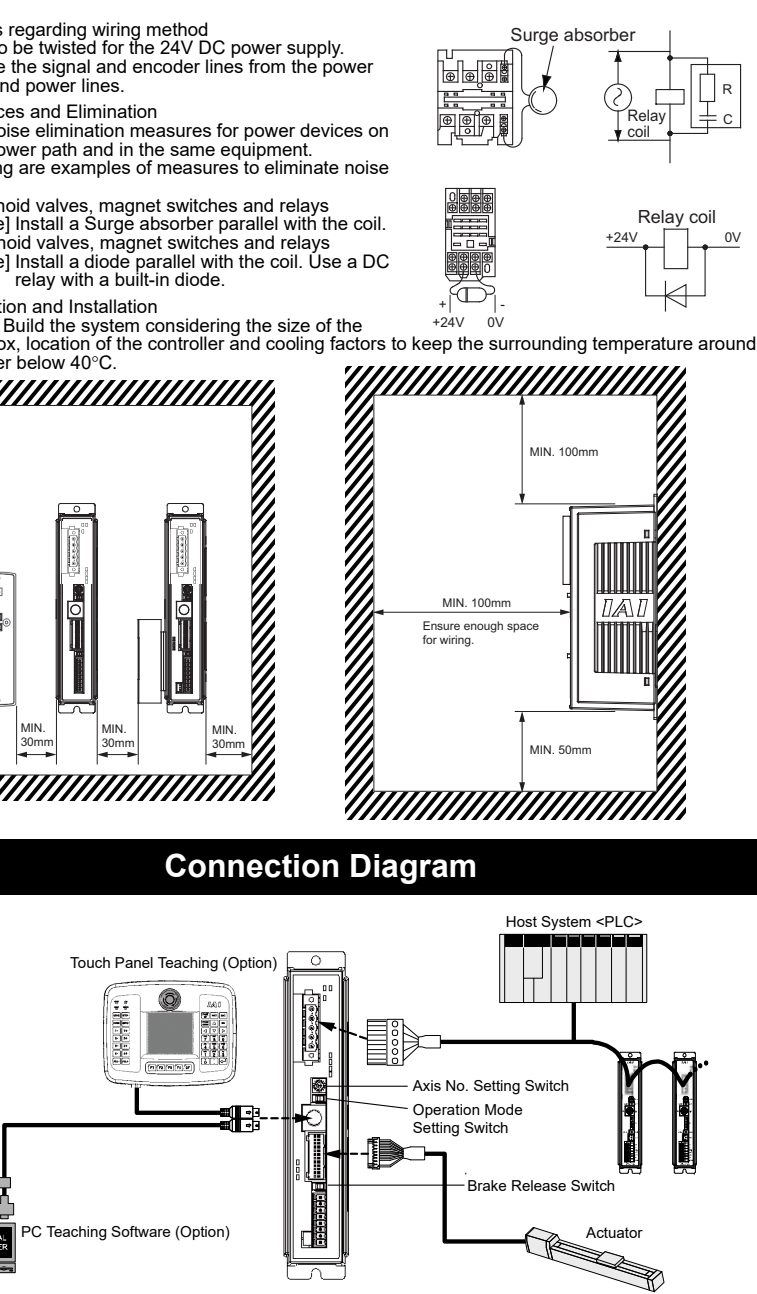

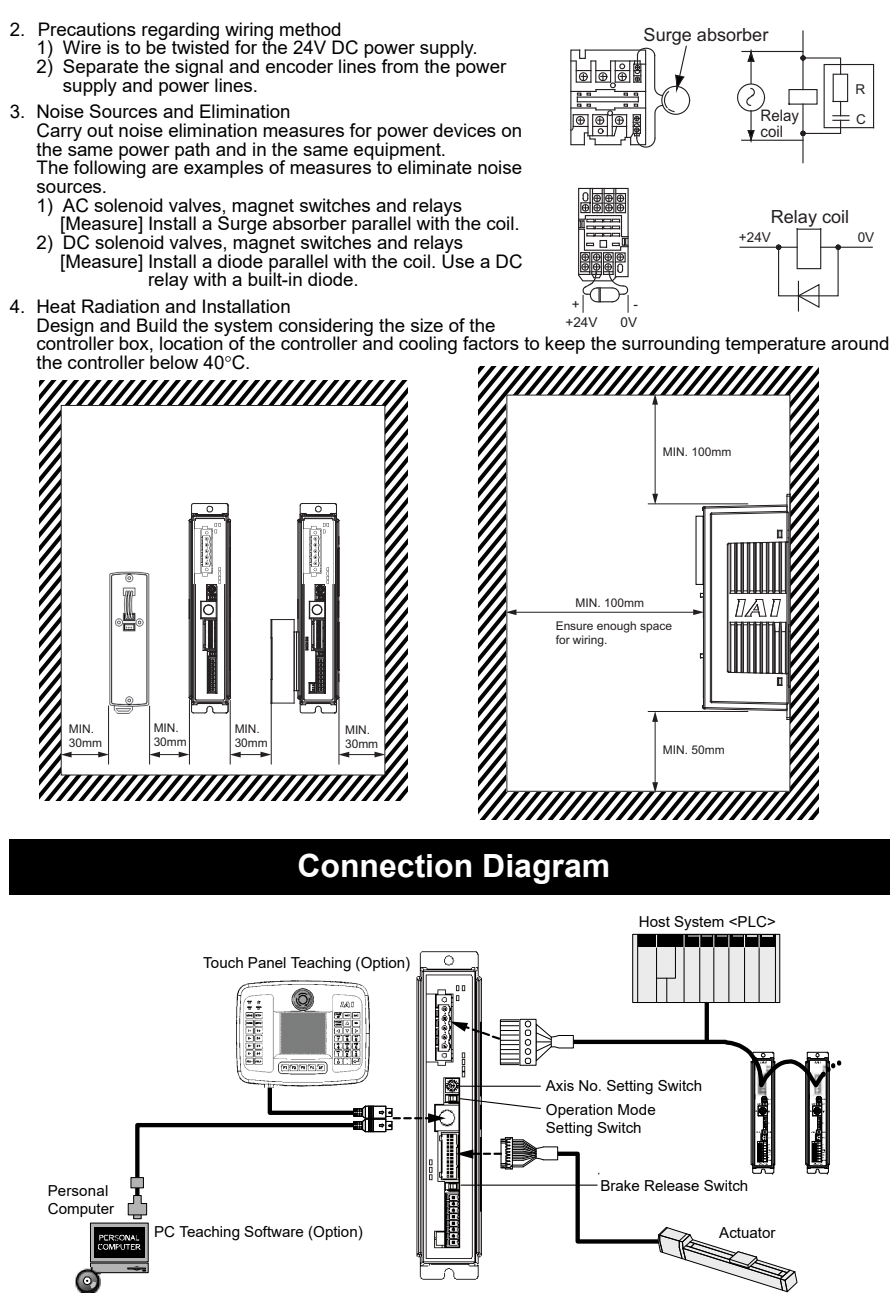

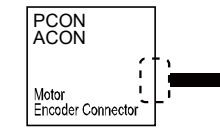

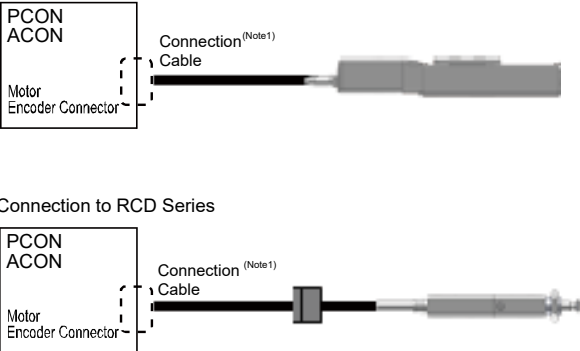

# Connection to RCD Series

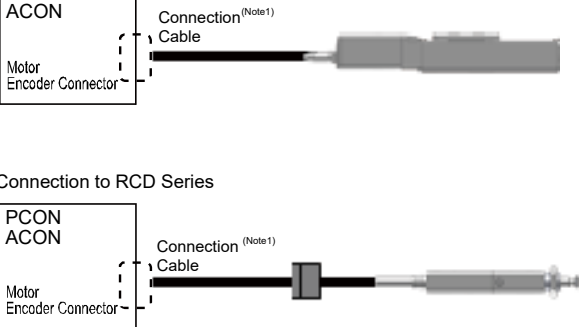

• Connection to RCP2 (High-Thrust), RCA and RCL Series

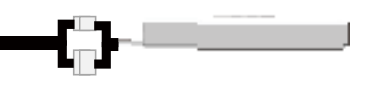

#### • Connection to RCP3, RCP4, RCP5, RCP6 and RCA2 Series

| Model Name                                                                 |                       | Cable            | Reference                                   |
|----------------------------------------------------------------------------|-----------------------|------------------|---------------------------------------------|
| RCP2                                                                       |                       | CB-PSEP-MPA      | Robot cable from 0.5 to 20m                 |
| DC                                                                         | 202                   | CB-APSEP-MPA     | Robot cable from 0.5 to 20m                 |
| RC                                                                         | <i>P</i> 3            | CB-APSEP-MPA     | Standard cable from 0.5 to 20m              |
| RCP4 (Other t                                                              | han GR* Type)         | CB-CA-MPA        | Robot cable from 0.5 to 20m (Note1)         |
| RCD (Applicable Co                                                         | ntroller Symbol : D3) | CB-CA-MPA        | Standard cable from 0.5 to 20m (Note1)      |
| RCP4 (GR Type),                                                            |                       | CB-CAN-MPA       | Standard cable from 0.5 to 20m (Note1)      |
| RCP5, 6 (Including Pulse Press)<br>RCD (Applicable Controller Symbol : D5) |                       | CB-CAN-MPA□□□-RB | Robot cable from 0.5 to 20m (Note1)         |
|                                                                            | RCP2                  | CB-CFA-MPA       | Standard cable for CFA type from 0.5 to 20m |
|                                                                            |                       | CB-CFA-MPA       | Robot cable for CFA type from 0.5 to 20m    |
| LUM Though                                                                 | RCP4                  | CB-CFA2-MPA      | Standard cable for CFA type from 0.5 to 20m |
| High-Thrust                                                                |                       | CB-CFA2-MPA      | Robot cable for CFA type from 0.5 to 20m    |
|                                                                            | RCP5, RCP6            | CB-CFA3-MPA      | Standard cable for CFA type from 0.5 to 20m |
|                                                                            |                       | CB-CFA3-MPA      | Robot cable for CFA type from 0.5 to 20m    |
| RCA, RCL (Incremental Type)                                                |                       | CB-ASEP-MPA      | Robot cable from 0.5 to 20m                 |
| RCA (Serial A                                                              | bsolute Type)         |                  | Debet apple from 0.5 to 20m                 |
| RC                                                                         | A2                    | UD-AFSEF-IVIPADD |                                             |

(Note1) The length is up to 10m for RCD.

# Power Supply and Emergency Stop Circuit

This shows the circuit example when the emergency stop switch in the teaching pendant is enabled on the emergency stop circuit to be built up by the client. In the example below, uses PCON-CA. It is the same in case of except for PCON-CA.

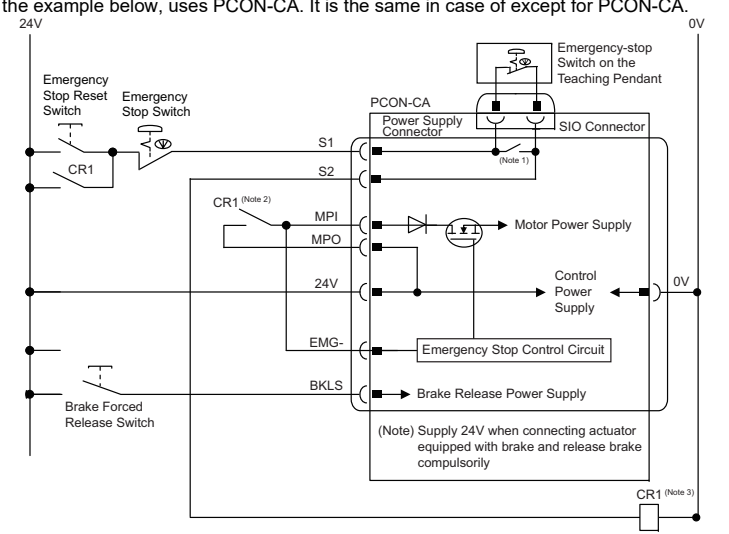

Note 1 Note 2 :

The safety categories complied type (CGB Type, etc.) is not equipped with the relay to have the controller automatically identify that a teaching tool was plugged in and switch the wiring layout. Those other than the safety categories complied type do the automatic identification and have S1 and S2 short-circuited. When the motor driving source is cut off externally for a compliance with the safety category, connect a contact such as a contactor to the wires between MPI and MPO. Also, the ratings for the emergency stop signal that turns ON/OFF at the contact CR1 are 24V DC and 10mA or less. For CR1, select the one with coil current 0.1A or less. Note 3 :

Caution If supplying power with using a 24V DC, having it turned ON/OFF, keep the 0V connected and have the +24V supplied/cut (cut one side only).

[Reference] Example for operating an actuator by using the standard type (CA or CB Type) with optimum wiring layout (Note) In this example, the emergency stop switch on the teaching pendant would not work

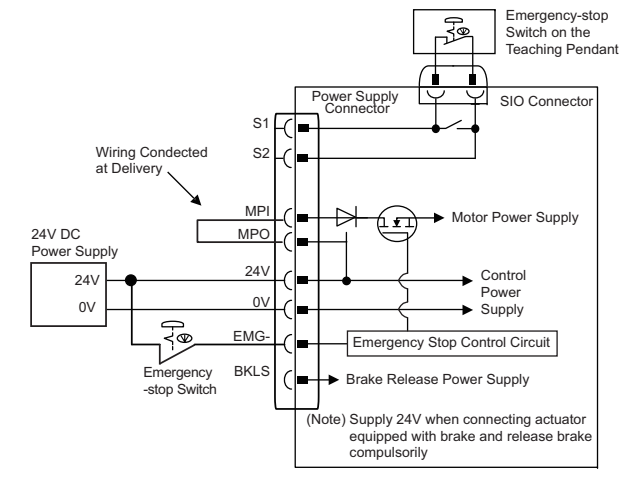

#### Loadcell (PCON-CBP/CGBP Dedicated Option)

It is a pressing force measurement unit used in the force control.

It should be used by connecting to an actuator applicable for the force control or servo pressing. [Specification]

|                         | Item                            | Specification                       |       |  |
|-------------------------|---------------------------------|-------------------------------------|-------|--|
| Loadcell System         | m                               | Strain C                            | Gauge |  |
| Rated Capacity          | / [N]                           | 600                                 | 2000  |  |
| Total Accuracy          | [% F.S.]                        | ±1                                  |       |  |
| Allowable Over          | load [% F.S.]                   | 20                                  | 0     |  |
|                         | Surrounding Air Temperature     | 0 to 40 °C                          |       |  |
|                         | Surrounding Humidity            | 85%RH or less (non-condensing)      |       |  |
| Environmental           | Surrounding Environment         | Should be no corrosive gas          |       |  |
| Specifications          | Surrounding Storage Temperature | -10 to 60 °C                        |       |  |
|                         | Ambient Humidity for Storage    | 90%RH less (non-condensing)         |       |  |
|                         | Vibration Resistance            | 10 to 57Hz in X, Y and Z directions |       |  |
| <b>Dielectric Withs</b> | standing Voltage [V]            | DC50V                               |       |  |
| * F.S.(Withstand L      | oad)                            |                                     |       |  |

Note The number of actuators available to connect should differ depending on the rated capacity of a loadcell. [Check in an instruction manual of an actuator for how to install and details of dimensions.]

#### Operation Modes and Functions (Except for MECHATROLINK-III)

| The machine can be operate            | d selecting one mode from the following eight operation modes.                                                                                                    |
|---------------------------------------|----------------------------------------------------------------------------------------------------|
| (1) Remote I/O Mode : T               | his is the method where the operation through PIO (24V I/O) is performed using the fieldbus.                                                                             |
| (2) Position/ : T                     | his is the method where the machine is operated by means of directly specifying the target                                                                               |
| Simple Direct mode po                 | osition using numerical values. For the speed, acceleration, deceleration, or positioning                                                                                |
| W                                     | ridth, the already registered position data values are used.                                                                                                    |
| (3) Half Direct Value Mode : In<br>al | n this operation mode, in addition to the target position, the speed, acceleration, deceleration<br>nd push current value are directly specified using numerical values. |
| (4) Full Direct Value Mode : In       | n this operation mode, all the values related to the position control, are directly specified using umerical values.                                                     |
| (5) Remote I/O Mode 2 : A             | dditionally, the current position and current speed reading functions are added to the remote I/O mode.                                                                  |
| (6) Position/ : T                     | he setting should be established when the force control is to be conducted in Position/Simple                                                                            |
| Simple Direct mode 2 D                | lirect Modes.                                                                                                    |
|                                       |                                                                                                    |

(7) Half Direct Value Mode : The setting should be established when the force control is to be conducted in Semi Direct Mode (8) Remote I/O Mode 3 : The setting should be established when the force control is to be conducted in Remote I/O Mode. Operation Modes and Main Functions

| operation mease and me                        |                                                      |                                         |                           |                           |                      |                                           |                           |                      |
|-----------------------------------------------|------------------------------------------------------|-----------------------------------------|---------------------------|---------------------------|----------------------|-------------------------------------------|---------------------------|----------------------|
|                                               | Choice in Parameter No. 84 (Fieldbus Operation Mode) |                                         |                           |                           |                      |                                           |                           |                      |
| Main Functions                                | 0                                                    | 1                                       | 2                         | 3                         | 4                    | 5                                         | 6                         | 7                    |
|                                               | Remote I/O<br>Mode                                   | Position/Simple<br>Direct Value<br>Mode | Half Direct Value<br>Mode | Full Direct<br>Value Mode | Remote I/O<br>Mode 2 | Position/Simple<br>Direct Value<br>Mode 2 | Half Direct<br>Value Mode | Remote I/O<br>Mode 3 |
| No. of Occupied Channels<br>(DeviceNet)       | 1                                                    | 4                                       | 8                         | 18                        | 6                    | 8                                         | 16                        | 12                   |
| Number of occupied<br>stations (CC-Link)      | 1                                                    | 1                                       | 2                         | 4                         | 1                    |                                           |                           |                      |
| No. of Occupied Bytes<br>(PROFIBUS)           | 2                                                    | 8                                       | 16                        | 32                        | 12                   |                                           |                           |                      |
| No. of Occupied Bytes<br>(CompoNet)           | 2                                                    | 8                                       | 16                        | 32                        | 12                   |                                           |                           |                      |
| Operation with the Position<br>Data Specified | ×                                                    | O <sup>(Note2)</sup>                    | 0                         | 0                         | ×                    | O <sup>(Note2)</sup>                      | 0                         | ×                    |
| Speed and Acceleration<br>Direct Setup        | ×                                                    | ×                                       | 0                         | 0                         | ×                    | ×                                         | 0                         | ×                    |
| Pressing Operation                            | 0                                                    | 0                                       | 0                         | 0                         | 0                    | 0                                         | 0                         | 0                    |
| Current Position Read                         | ×                                                    | 0                                       | 0                         | 0                         | 0                    | 0                                         | 0                         | 0                    |
| Current Speed Read                            | ×                                                    | ×                                       | 0                         | 0                         | ×                    | ×                                         | 0                         | ×                    |
| Operation with the Position<br>No. Specified  | 0                                                    | 0                                       | ×                         | ×                         | 0                    | 0                                         | ×                         | 0                    |
| Completion Position No. Read                  | Ó                                                    | 0                                       | ×                         | ×                         | 0                    | Ó                                         | ×                         | Ó                    |
| Max. Number of position table                 | 512                                                  | 768                                     | Unused                    | Unused                    | 512                  | 768                                       | Unused                    | 512                  |
| Force Control (Note1)                         | △(Note3)                                             | ×                                       | ×                         |                           | △(Note3)             | 0                                         | Ó                         | △(Note3)             |

te3) × (Note1) The force control is a feature available for use only in the PCON-CBP/CGBP types.

(Note2) Position data except for data related to positions should indicate the position number to operate.

(Note3) It is available for use in the PCON-CBP/CGBP types when 6 or 7 is set in PIO Pattern. (\*)Position/Simple Direct Mode 2, Semi Direct Mode 2 and Remote I/O Mode 3 should be available to select only in PCON-CBP/CGBP.

(\*)MECHATROLINK-I/II are not applicable for Full Direct Mode.

#### Address Map

Refer to an instruction manual of each field network to be used for the details of the address maps in a field network

| NO. | Name                                    | Manual No. |
|-----|-----------------------------------------|------------|
| 1   | CC-Link Instruction Manual              | ME0254     |
| 2   | DeviceNet Instruction Manual            | ME0256     |
| 3   | PROFIBUS-DP Instruction Manual          | ME0258     |
| 4   | CompoNet Instruction Manual             | ME0220     |
| 5   | MECHATROLINK- I / II Instruction Manual | ME0221     |
| 6   | MECHATROLINK-IIIIInstruction Manual     | ME0317     |
| 7   | CC-Link IE Field Instruction Manual     | ME0389     |
|     |                                         |            |

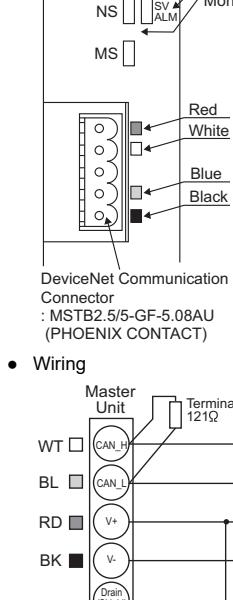

Specification

Interface Section

Grouding resistan 100Ωor less 24V Power supply Operation Mode Setting and Address Allocation The operation mode is set using the parameters. Set the mode change switch on the front of the board to "MANU" side and set the parameter No. 84 "FMOD: Fieldbus Operation Mode" using the Personal Computer Application Software for RC. [Refer to Address Map]

• Station No. Setting The station No. is set using specific parameters. Set the parameter No.85 "NADR: Fieldbus Node Address" using the Teaching tool.

Communication Speed Setting

| • | Specification<br>Refer to section CC-Lir |
|---|------------------------------------------|
| • | Interface Section                        |
|   |                                          |

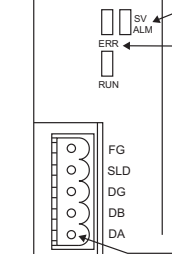

• Wiring Maste

| Unit     | Resistance      |                     |
|----------|-----------------|---------------------|
|          |                 | $\overline{\gamma}$ |
| YAN WAR  |                 | 11                  |
| (db)     |                 |                     |
| $\asymp$ |                 |                     |
| G        |                 |                     |
| (SLD)    | <b>\</b>        | .M                  |
| $\simeq$ | CC-Link Dedica  | ted C               |
| (FG)     |                 |                     |
| С        | lass D Groundin | a (for              |

: grounding resistance  $100\Omega$  or less)

• Operation Mode Setting and Address Allocation The operation mode is set using the parameters. Set the mode change switch on the front of the board to "MANU" side and set the parameter No.84 "FMOD: Fieldbus Operation Mode" using the Personal Computer Application Software for RC.

## DeviceNet

#### Refer to section DeviceNet instruction manual (ME0256).

#### Status indicator LEDs

/ Monitor LED : The board operation status and network conditions can be obtained.

| LED | color | Indication<br>Status | Description                                                                                                    |
|-----|-------|----------------------|----------------------------------------------------------------------------------------------------|
|     | CN    | Illuminating         | Normal operation                                                                                                    |
|     | GN    | Flashing             | Hardware Error. It might be recovered with reconnect of the power.                                                  |
| MC  |       | Illuminating         | Hardware Error. The replacement of the board is required.                                                           |
| WIS | OR    | Flashing             | It is a minor error such as a user setting error or configuration error.<br>It can be recovered by re-setting, etc. |
|     | I     | OFF                  | The DeviceNet is being initialized, or the power is not supplied.                                                   |
|     | GN    | Illuminating         | The connection has been established and the communication is<br>being performed normally.                           |
|     |       | Flashing             | The machine is on-line, but the connection has not been established. Communication Stop (Network is normal).        |
| NS  | OR    | Illuminating         | Node address is duplicated or Busoff is detected.<br>Communication Unavailable.                                     |
|     |       | Flashing             | Communication Error (Communication Time-out Detection)                                                              |
|     | -     | OFF                  | The machine is not on-line.<br>The power to the DeviceNet is not supplied.                                          |

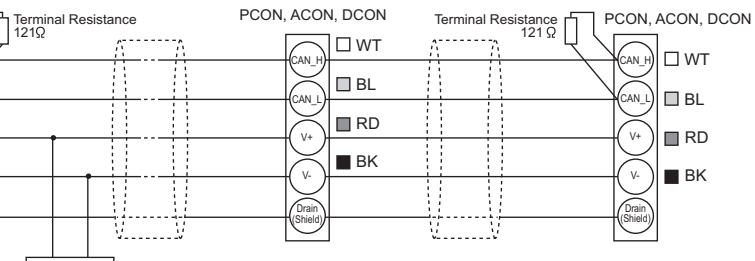

Settable Range:0 to 63 (It is set to "63" when the machine is delivered from the factory.)

The setting for the communication speed is not required because it automatically follows the master's communication speed. (Note) After the parameter setting, cycle the control power, and return the mode toggle switch on the front of the controller to "AUTO" side.

# **CC-Link**

nk instruction manual (ME0254).

Status indicator LEDs

| / | Status LED : The board operation sta | atus and network conditions can be obtained. |
|---|--------------------------------------|----------------------------------------------|
| / | Indication                           | Indication Description                       |

|  | IED | Color | maioadon     | Indication Decomption                                                                                                    |
|--|-----|-------|--------------|----------------------------------------------------------------------------------------------------|
|  | LLD | 00101 | Status       | (Meaning of the Indication)                                                                                                    |
|  | ERR | OR    | Illuminating | <ul> <li>An error occurs.<br/>(CRC Error/Station No. (parameters) Setting<br/>Error/Baud Rate Setting (parameters) Error)</li> <li>Period between the power injection or software<br/>reset and the CC-Link initialization completion</li> </ul> |
|  |     |       | OFF          | <ul> <li>Under Normal Communication</li> </ul>                                                                                                    |
|  |     |       | Flashing     | <ul> <li>Station No. setting or communication speed<br/>setting is changed during the communication.</li> </ul>                                                                                                    |
|  | RUN | GN    | Illuminating | Under communication                                                                                                    |
|  |     |       | OFF          | Not communicated                                                                                                    |
|  |     |       |              |                                                                                                    |

CC-Link Communication Connector : MSTB2.5/5-GF-5.08AU (PHOENIX CONTACT)

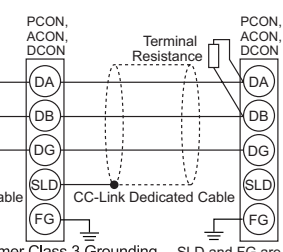

Terminal resistor is required to be connected on the terminal.

The terminator varies according to the model name of the CC-Link compatible cable as follows:

- ·Cable FANC-SBH···130W1/2W Cable FANC-SB<sup>...</sup>130W1/2W (CC-Link dedicated high performance cable) ·Cable FANC-SB<sup>....</sup>110W1/2W (CC-Link Dedicated Cable)

mer Class 3 Grounding SLD and FG are internally connected

#### Station No. Setting

The station No. is set using specific parameters. Set the parameter No.85 "NADR: Fieldbus Node Address" using the Teaching tool. Settable Range : 1 to 64 (Already set in system delivery)

Communication Speed Setting

Set the parameter No.86 "FBRS: Fieldbus Communication Speed" using the Teaching tool.

| Set Value           | Communications speed |
|---------------------|----------------------|
| 0 (Set in delivery) | 156kbps              |
| 1                   | 625kbps              |
| 2                   | 2.5Mbps              |
| 3                   | 5Mbps                |
| 1                   | 10Mbpc               |

(Note) Set the Station Data for the Master Station to "ver 1, Remote Device Station"

(Note) After the parameter setting, cycle the control power, and return the mode toggle switch on the front of the controller to "AUTO" side

#### **PROFIBUS-DP**

#### Specification

Refer to section PROFIBUS-DP instruction manual (ME0258).

#### Interface Section

| • | Interface Section | Status indicator LEDs                                                           |                      |          |                                                       |                                                                                   |  |
|---|-------------------|---------------------------------------------------------------------------------|----------------------|----------|-------------------------------------------------------|-----------------------------------------------------------------------------------|--|
|   |                   | Status LED : The board operation status and network conditions can be obtained. |                      |          |                                                       |                                                                                   |  |
|   |                   | LED                                                                             | Color                | Ind<br>S | ication<br>tatus                                      | Indication Description (Meaning of the Indication)                                |  |
|   |                   |                                                                                 | GN                   | Illun    | ninating                                              | The communication is being performed normally from the fieldbus in online mode.   |  |
|   |                   | NS                                                                              |                      | Fla      | ashing                                                | The machine is in offline mode from the fieldbus                                  |  |
|   | MS                |                                                                                 | OR                   | Flashing |                                                       | A communication error is caused.                                                  |  |
|   |                   | MS                                                                              | GN                   | Illun    | ninating                                              | The machine is in the normal operation.                                           |  |
|   |                   |                                                                                 | <b>UN</b>            | Fla      | ashing                                                | Preparation for the operation is performed.                                       |  |
|   |                   |                                                                                 | OR                   | Illun    | ninating                                              | A communication hardware error was detected in the<br>operation preparation mode. |  |
|   |                   | PROFIBU                                                                         | S-DP Com             | ımuni    | cation Co                                             | onnector : 9 pin female D-sub                                                     |  |
|   |                   | Pin No.                                                                         | Descript             | tion     |                                                       | Contents                                                                          |  |
|   |                   | 3                                                                               | B-Line Rx<br>GND Sig |          | RxD·TxD(Communication Line on the Plus Terminal Side) |                                                                                   |  |
|   |                   | 5                                                                               |                      |          | Signal Cable Grounding (Insulated)                    |                                                                                   |  |
|   |                   | 6                                                                               | +5V +5V              |          | +5V Ou                                                | +5V Output (Insulated)                                                            |  |
|   |                   | 8                                                                               | A-Line               | е        | /RxD·/T                                               | xD (Signal Line on the Minus Terminal Side)                                       |  |
|   |                   | Housing                                                                         | Shield               | d        | Cable S                                               | hield (for Case and Connection)                                                   |  |

\* Prepare for 9 pin male D-sub connector at Cable side connector.

Wiring

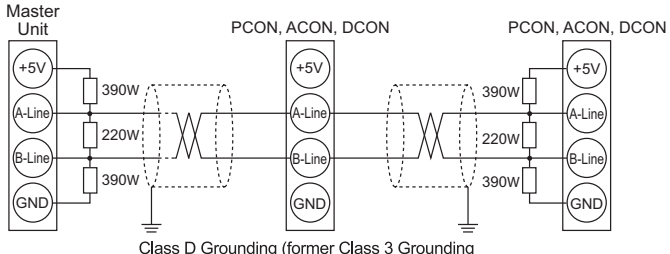

grounding resistance 100Ω or less)

• Bus Terminal Treatment

- When the line is connected to the network terminal, connect the terminal resistance to the PROFIBUS-DP communication connector as shown in the following figure, or use the connector with the terminal resistance.
- Example of using the connector with the terminal resistance : SUBCON-PLUS-PROFIB/AX/SC (PHOENIX CONTACT)
- Connection of the Terminal Resistance

Female Connector Male Connector on the Controller Side

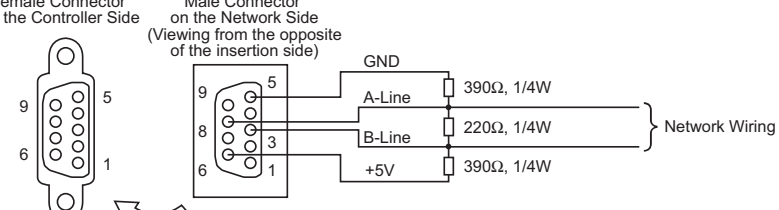

 Operation Mode Setting and Address Allocation The operation mode is set using the parameters.

Set the mode change switch on the front of the board to "MANU" side and set the parameter No. 84 "FMOD : Fieldbus Operation Mode" using the Personal Computer Application Software for RC.

- Station No. Setting The station No. is set using specific parameters. Set the parameter No.85 "NADR: Fieldbus Node Address" using the Teaching tool. Settable Range : 0 to 125 (It is set to "1" when the machine is delivered from the factory.)
- Communication Speed Setting

The setting for the communication speed is not required because it automatically follows the master's communication speed.

(Note) After the parameter setting, cycle the control power, and return the mode toggle switch on the front of the controller to "AUTO" side

### CompoNet

#### • Specification

Refer to section CompoNet instruction manual (ME0220).

#### Interface Sectior

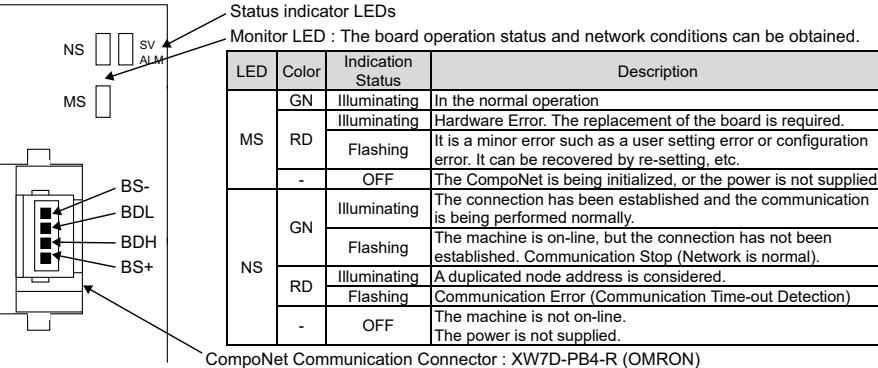

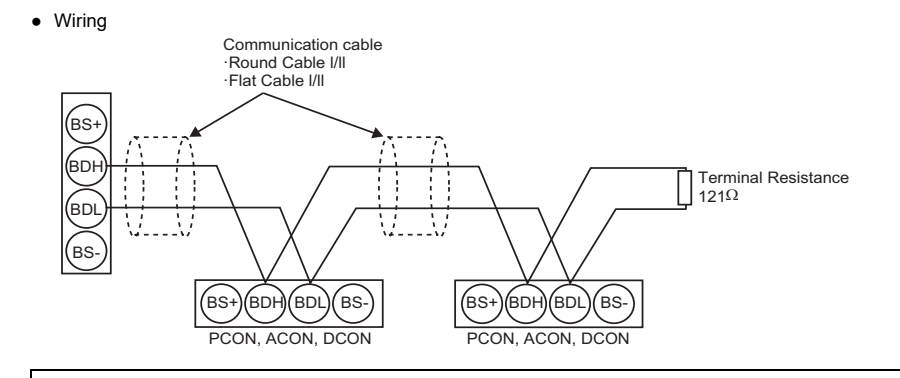

Communication power is not required.

However, when multiple power supply is to be conducted to another slave, there would be no problem even if connecting to the communication power to BS+ and BS- terminals

- Station No. Setting
- The station No. is set using specific parameters.

Set the parameter No.85 "NADR: Fieldbus Node Address" using the Teaching tool. Settable Range : 0 to 63 (It is set to "0" when the machine is delivered from the factory.) (Note) The setting for the communication speed is not required because it automatically follows the master's communication speed.

(Note) After the parameter setting, cycle the control power, and return the mode toggle switch on the front of the controller to "AUTO" side.

# MECHATROLINK- I / II

#### Specification

Refer to section MECHATROLINK instruction manual (ME0221).

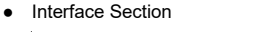

- /DATA

- DATA

SH

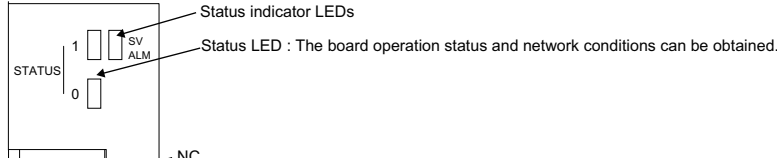

MECHATROLINK Communication Connector : DUSB-ARB82-T11A-FA (DDK)

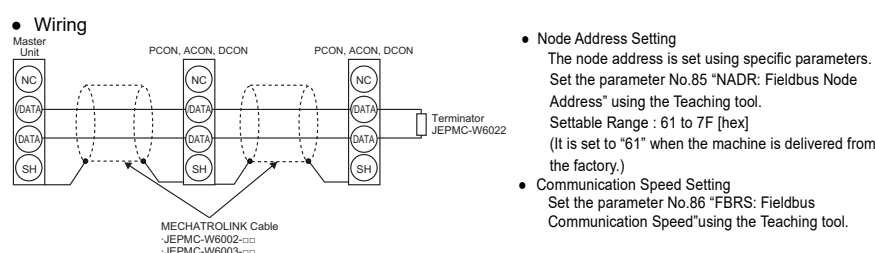

| Set Value           | Communications speed        | Data Length |  |  |
|---------------------|-----------------------------|-------------|--|--|
| 0                   | 4 Mbps (MECHATROLINK- I)    | 17 byte     |  |  |
| 1                   | 10 Mbps (MECHATROLINK-II)   | 17 byte     |  |  |
| 2 (Set in delivery) | 10 Mbps (MECHATROLINK- II ) | 32 byte     |  |  |
|                     |                             |             |  |  |

(Note) After the parameter setting, cycle the control power, and return the mode toggle switch on the front of the controller to "AUTO" side

#### Refer to the Instruction Manual (ME0317) Status LED LED Color GN CON OR ERR LK1 GN LK2 GN Interface Area St CON 🛛 ERR 🛛 U

Specification

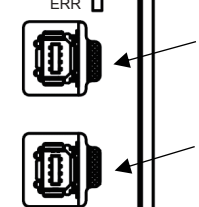

- Electronic Gear Ratio Setting Establish the settings to satisfy the following condition: Stroke [mm]
- Pulse Count Direction Setting Home-Return Direction" in the RC PC software.

 Wiring controller to "AUTO" side.

 Specification Refer to the CC-Link IF Instruction Manual

# Status LED

| LED  | Color      | Illumination Status | Explanation                                                         |
|------|------------|---------------------|---------------------------------------------------------------------|
|      |            | Steady Light        | Operation in normal conditions                                      |
| MC   | GN: KUN    | Off                 | Hardware error occurred, Power not supplied                         |
| IVIS |            | Steady Light        | Error being occurred (Node Error / Station Number Setting Error)    |
|      | UK. EKK    | Off                 | Operation in normal conditions, Power not supplied                  |
|      |            | Steady Light        | Cyclic transmission in process                                      |
|      | GN: D LINK | Blinking            | Cyclic transmission paused                                          |
| NS   |            | Off                 | Cyclic transmission not conducted, parallel off, Power not supplied |
|      |            | Steady Light        | Received data in error (Lightened up together with L.ER)            |
|      | OR. LERK   | Off                 | Received data in normal conditions, Power not supplied              |
|      | CN         | Steady Light        | Linkup in process                                                   |
| LINK | Giv        | Off                 | Link-down in process, Power not supplied                            |
|      | OB         | Steady Light        | Received data in error                                              |
| L.ER | UR         | Off                 | Received data in normal conditions. Power not supplied              |

Interface Section

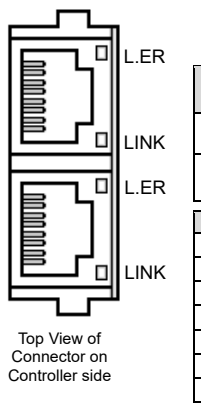

# MECHATROLINK-III (Dedicated for CB Type)

Since MECHATROLINK-III is applicable for the standard servo profile but not for the standard I/O profile, it is not applicable for the operation modes for other fieldbus products (such as Full Direct Mode).

| _                                                           |                     |                                                                                                    |
|-------------------------------------------------------------|---------------------|----------------------------------------------------------------------------------------------------|
|                                                             | Illumination Status | Explanation                                                                                                    |
|                                                             | Illuminating        | Receiving CONNECT (connected to master)                                                                                                    |
|                                                             | Off                 | Connection is not established to master                                                                                                    |
|                                                             | Illuminating        | Illumination flashes when communication alarm or command alarm is<br>generated (warning excepted). Illumination turned off when alarm is cancelled                                                                                                    |
|                                                             | Off                 | In normal condition (no alarm generated)                                                                                                    |
|                                                             | Illuminating        | Illumination turns on when physically connected to another device applicable                                                                                                    |
|                                                             | Illuminating        | for MECHATROLINK-III (for cable breakage check purpose)                                                                                                    |
| Status LED<br>Upstream Side<br>Connector<br>LK1 (link 1)LED |                     | <ul> <li>Node Address Setting<br/>Node address can be set with the parameter.<br/>Set Parameter No. 85 "NADR : Fieldbus Node Address" with using<br/>the PC software for RC.<br/>Available range for Setting : 3 to 239 [hex] (setting at delivery : 3)</li> <li>Data Length Setting<br/>Establish the setting in Parameter No. 86 "FBRS : Fieldbus<br/>Communication Speed" in RC PC software considering the data<br/>length to be used.</li> </ul> |
| [                                                           | Downstream          | Detaileanth Detaile                                                                                                    |

LK2 (link 2)LED

| Setting Value       | Data Length | Baud Rate |
|---------------------|-------------|-----------|
| 0                   | 32 bytes    | 10014     |
| 1 (at the delivery) | 48 bytes    | TUUNIDps  |

IK

Set the electronic gear numerator in Parameter No. 65 "CNUM : Electronic Gear Numerator" and the electronic gear denominator in No. 66 "CDEN : Electronic Gear Denominator". In the RC PC software

Electronic Gear Ratio Denominator  $\leq 2^{31}$  $\frac{1}{\text{Ball Screw Lead Length [mm]}} \times \text{No. of Encoder Pulses} \times \\$ Electronic Gear Ratio Numerator

Set the value in Parameter No. 62 "FPIO : Pulse Count Direction" to be the same as what is set in No. 5 "ORG I

(Note) Reboot the power on the controller after the parameter settings are completed, and make sure to put the switchover switch on the front face of the controller back to the AUTO side

Wiring, please use the MECHATROLINK-III dedicated cable.

(Note) After the parameter setting, cycle the control power, and return the mode toggle switch on the front of the

#### CC-Link IE (Except for PCON-CA/CFA, ACON-CA, DCON-CA)

|                                            |                                                                     | ]                                                                                        |                                                                           |                                                                                       |
|--------------------------------------------|---------------------------------------------------------------------|------------------------------------------------------------------------------------------|---------------------------------------------------------------------------|---------------------------------------------------------------------------------------|
| Connector<br>Name                          | (                                                                   | Remarks                                                                                  |                                                                           |                                                                                       |
| Cable Side                                 | Ethernet ANSI/TIA/<br>8P8C modular plug                             | above                                                                                    | Please prepare<br>separately                                              |                                                                                       |
| Controller<br>Side                         | Ethernet ANSI/TIA/<br>8P8C modular Jack                             |                                                                                          |                                                                           |                                                                                       |
|                                            |                                                                     |                                                                                          |                                                                           |                                                                                       |
| Pin No.                                    | Signal Name                                                         | Description                                                                              | Applicable                                                                | e cable diameter                                                                      |
| Pin No.<br>1                               | Signal Name<br>TP0+                                                 | Description<br>Data 0+                                                                   | Applicable                                                                | e cable diameter                                                                      |
| Pin No.<br>1<br>2                          | Signal Name<br>TP0+<br>TP0-                                         | Description<br>Data 0+<br>Data 0-                                                        | Applicable                                                                | e cable diameter                                                                      |
| Pin No.<br>1<br>2<br>3                     | Signal Name<br>TP0+<br>TP0-<br>TP1+                                 | Description<br>Data 0+<br>Data 0-<br>Data 1+                                             | Applicable                                                                | e cable diameter                                                                      |
| Pin No.<br>1<br>2<br>3<br>4                | Signal Name<br>TP0+<br>TP0-<br>TP1+<br>TP2+                         | Description<br>Data 0+<br>Data 0-<br>Data 1+<br>Data 2+                                  | Applicable<br>It is recommo                                               | e cable diameter<br>mended to<br>straight STP cable                                   |
| Pin No.<br>1<br>2<br>3<br>4<br>5           | Signal Name<br>TP0+<br>TP0-<br>TP1+<br>TP2+<br>TP2-                 | Description<br>Data 0+<br>Data 0-<br>Data 1+<br>Data 2+<br>Data 2-                       | Applicable<br>It is recomprepare a sin Category                           | e cable diameter<br>mended to<br>straight STP cable<br>/ 5e or above for              |
| Pin No.<br>1<br>2<br>3<br>4<br>5<br>6      | Signal Name<br>TP0+<br>TP0-<br>TP1+<br>TP2+<br>TP2-<br>TP1-         | Description<br>Data 0+<br>Data 0-<br>Data 1+<br>Data 2+<br>Data 2-<br>Data 1-            | Applicable<br>It is recomm<br>prepare a s<br>in Category<br>the Etherne   | e cable diameter<br>mended to<br>straight STP cable<br>/ 5e or above for<br>et cable. |
| Pin No.<br>1<br>2<br>3<br>4<br>5<br>6<br>7 | Signal Name<br>TP0+<br>TP0-<br>TP1+<br>TP2+<br>TP2-<br>TP1-<br>TP3+ | Description<br>Data 0+<br>Data 0-<br>Data 1+<br>Data 2+<br>Data 2-<br>Data 1-<br>Data 3+ | Applicable<br>It is recommon<br>prepare a s<br>in Category<br>the Etherne | e cable diameter<br>mended to<br>straight STP cable<br>/ 5e or above for<br>at cable. |

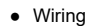

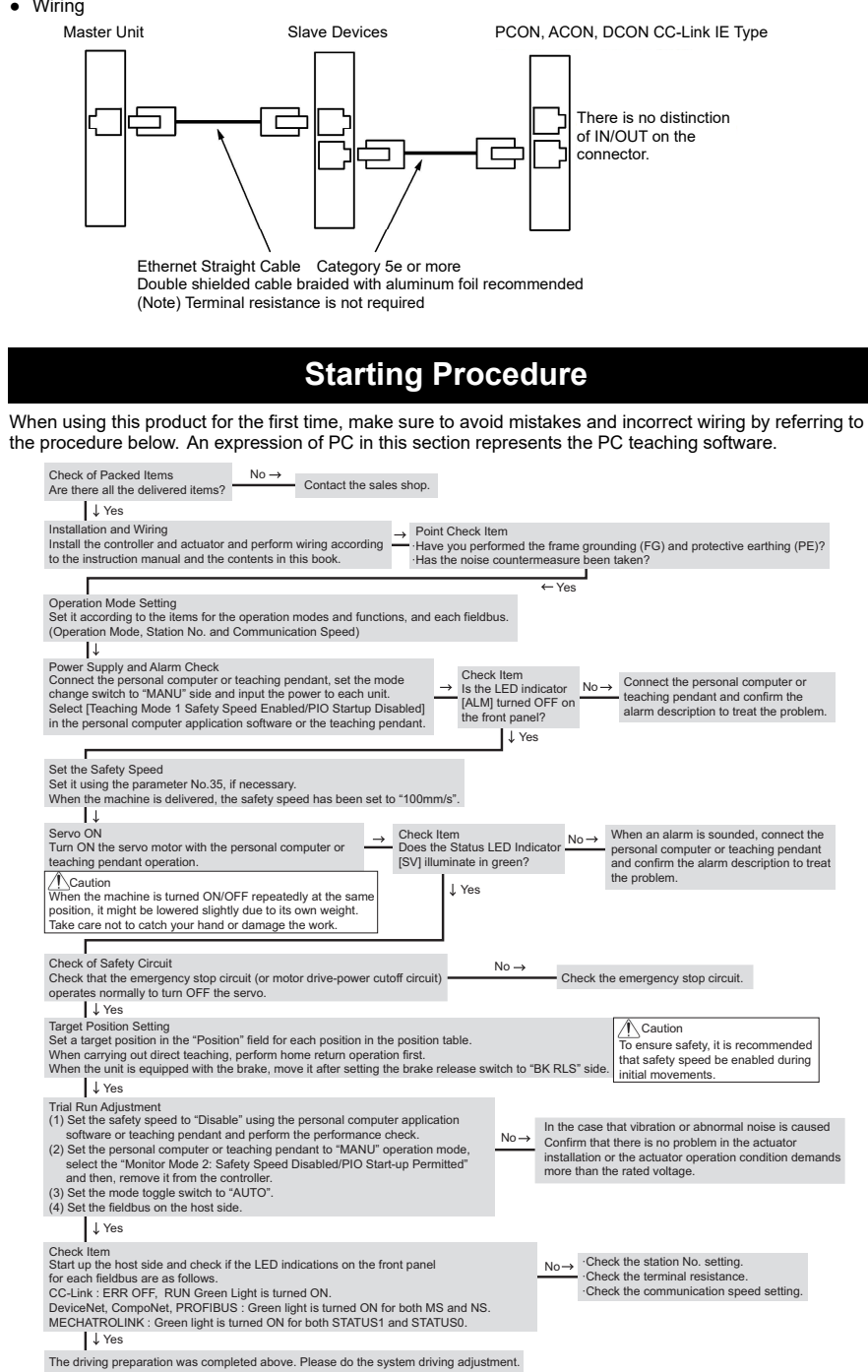

## **Trouble Shooting**

When using this product for the first time, make sure to avoid mistakes and incorrect wiring by referring to the procedure below. In case of an error occurred, connect a teaching tool such as the PC teaching software and check in the status monitor. An alarm related to the fieldbus should be either of those below. For alarms other than those below, refer to an instruction manual of a controller unit to take a countermeasure.

|   | Code      | Error Name                             | ID <sup>(*1)</sup> | RES <sup>(*2)</sup> | Cause/Treatment                                                                                                    |
|---|-----------|----------------------------------------|--------------------|---------------------|----------------------------------------------------------------------------------------------------|
|   | 0F2       | Fieldbus<br>Module Error               | 05                 | ×                   | Cause : An error is detected on Fieldbus module (circuit componen<br>Treatment : Check the parameter.                                                       |
|   | 0F3       | Undetected<br>Fieldbus<br>Module Error | 04                 | ×                   | Cause : Fieldbus module (circuit component) cannot be detected<br>Treatment : Turn ON the power again. If the error is not removed,<br>contact our company. |
| 1 | (*1) ID _ | Simple Alarm                           | Code               |                     |                                                                                                    |

(\*1) ID → Simple Alarm Code

(\*2) RES  $\rightarrow$  Alarm Reset Available/Unavailable  $\circ$  : Alarm Reset Available/× : Alarm Reset Unavailable

• Countermeasures in Errors

| These are the alarms you will often see during startup. Refer below to take a countermeasure action. |
|----------------------------------------------------------------------------------------------------|
| For those other than below, refer to the instruction manual.                                         |

| Error<br>Code | Error Name                                             | Cause and Countermeasure                                                                                                    |
|---------------|--------------------------------------------------------|----------------------------------------------------------------------------------------------------|
| 069           | Realtime Clock<br>Vibration Generated<br>Stop Detected | This shows that the calendar feature has stopped and the current clock data has been lost.<br>Establish the clock setting again from a teaching tool.                                                                                                    |
| 088           | Excitation Detection<br>Error                          | The excitation detection should be performed at the first time to turn the servo on after the power gets supplied. This shows the condition that the detection has not completed even after a certain period of time (set in Parameter No. 29) has passed.<br>①Connection error or line breakage on the motor/encoder cable<br>②The brake is not released (for models equipped with a brake)<br>③Load of an external force on the motor is high<br>④The power was turned on with the actuator in contact on the mechanical end<br>⑤Sliding resistance on the actuator is high<br>Such possibilities as described above should be concerned. |
| 0E5           | 0E5 Encoder Reception<br>Error                         | It shows that data from the encoder side was not replied in normal condition to the request from the controller. Check if there is any line breakage on the connector parts or the condition of connection. Shut off all the power supplies to the peripheral devices to operate this controller and the actuator. In case there is no error occurs, there may be a concern of noise influence.                                                                                                    |
| 0E8           | A-, B-Phase Line<br>Breakage                           | It is the condition that the encoder signals cannot be detected properly.<br>Check if there is any line breakage on the connector parts or the condition of<br>connection.                                                                                                    |
| 0EE           | Absolute Encoder<br>Error Detection 2                  | It shows the condition that the absolute encoder cannot detect the position data properly. The voltage on the absolute data battery has dropped. Check the battery alarm output on the PIO. If it is turned off, replace the battery. Conduct the absolute reset after the replacement. Check the connectivity of the encoder cable.                                                                                                    |
| 20A           | Servo-off during<br>Operation                          | It shows that a movement command was attempted to be issued while the servo is off.<br>Turn the servo on before make operation.                                                                                                    |

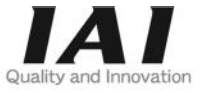

# **IAI** Corporation

Head Office: 577-1 Obane Shimizu-KU Shizuoka City Shizuoka 424-0103, Japan TEL +81-54-364-5105 FAX +81-54-364-2589 website: www.iai-robot.co.jp/

# IAI America, Inc.

Head Office: 2690 W. 237th Street, Torrance, CA 90505 TEL (310) 891-6015 FAX (310) 891-0815 Chicago Office: 110 East State Parkway, Schaumburg, IL 60173 TEL(847) 908-1400 FAX (847) 908-1399 Atlanta Office: 1220 Kennestone Circle, Suite 108, Marietta, GA 30066 TEL (678) 354-9470 FAX (678) 354-9471 website: www.intelligentactuator.com

# IAI Industrieroboter GmbH

Ober der Röth 4, D-65824 Schwalbach am Taunus, Germany TEL 06196-88950 FAX 06196-889524 website: www.iai-automation.com

Technical Support available in Great Britain

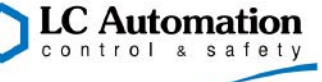

Duttons Way, Shadsworth Business Park, Blackburn, Lancashire, BB1 2QR, United Kingdom TEL 01254-685900 website: www.lcautomation.com

# IAI (Shanghai) Co., Ltd.

SHANGHAI JIAHUA BUSINESS CENTER A8-303, 808, Hongqiao Rd. Shanghai 200030, China TEL 021-6448-4753 FAX 021-6448-3992 website: www.iai-robot.com

# IAI Robot (Thailand) Co., Ltd.

825 PhairojKijja Tower 7th Floor, Debaratana RD., Bangna-Nuea, Bangna, Bangkok 10260, Thailand TEL +66-2-361-4458 FAX +66-2-361-4456 website:www.iai-robot.co.th